PARAMETRAGE POUR NE PAS ENREGISTRER LES PHOTOS AUTOMATIQUEMENT SUR L'APPAREIL

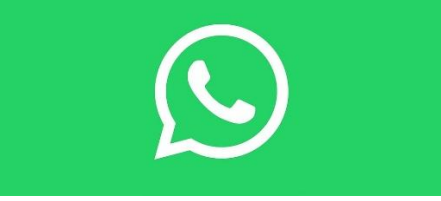

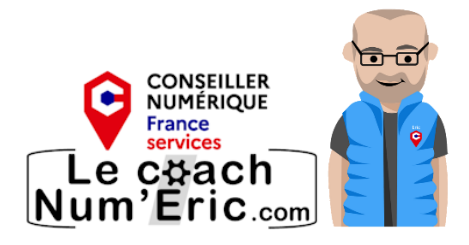

## Sur Android

- 1. **Ouvrez WhatsApp** et appuyez sur les trois points en haut à droite.
- 2. Sélectionnez Paramètres.
- 3. Allez dans **Discussions**.
- 4. Désactivez l'option Visibilité des médias. Cela empêchera les nouvelles photos et vidéos de

s'enregistrer automatiquement dans votre galerie

## Sur iPhone

- 1. Ouvrez WhatsApp et accédez aux Paramètres en bas à droite.
- 2. Sélectionnez Discussions.
- 3. Désactivez l'option Enregistrer (Photos) ou modifiez-la pour qu'elle soit sur Jamais

## Gestion des téléchargements automatiques

Pour gérer les téléchargements automatiques des médias (photos, vidéos, etc.) sur les deux plateformes :

- 1. Accédez aux Paramètres.
- 2. Sélectionnez Stockage et données.
- 3. Choisissez Jamais pour chaque type de média que vous ne souhaitez pas télécharger

automatiquement.

Ces étapes vous permettront de contrôler l'enregistrement et le téléchargement des photos sur WhatsApp.